- 8.2. Si l'ordinateur dispose d'un mode AUTO-RUN il reconnaît automatiquement la caméra comme support amovible. Ouvrez le fichier "dossier" et confirmez avec "OK".
- 8.3. Si l'ordinateur ne dispose pas d'un mode AUTO RUN, ouvrez la fenêtre "poste de travail" et cliquez sur "support amovible".
- 8.4. Pressez la touche droite de la souris et cliquez sur "nouveau".
- 8.5. Cliquez sur le fichier texte et renommez le fichier en "time".
- 8.6. Ouvrez le fichier "time" et notez la date et l'heure. P. ex.: 2011-06-08 12:17:00 et enregistrez le document.
- 8.7. Copiez le fichier "time" en cliquant avec la touche droite de la souris sur "copier".
- 8.8. Cliquez la touche droite de la souris et allez sur "insertion". Une copie est créée.
- 8.9. Renommez le fichier copié en "setdate" et ouvrez ce fichier. La date et l'heure sont indiquées. Enregistrez ce fichier.
- 8.10. Débranchez la caméra de l'ordiateur. L'heure et la date sont actualisées maintenant.
- 8.11. La date du fichier "DCMI" ne change pas, seulement la date des photos.